# 現場 Plus TF

## リリースノート

2024年7月更新版

協力業者ユーザー様向け

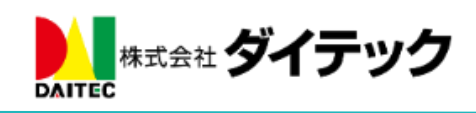

### 改善項目一覧

| 1. | 新たなタ      | 「ッシュボードの追加             | . 1 |
|----|-----------|------------------------|-----|
| 1  | -1 表示     | そするダッシュボードの切替          | . 2 |
| 1  | -2 ダッ     | ,シュボードの確認              | . 3 |
|    | 1-2-1     | 新着・未読                  | . 3 |
|    | 1 - 2 - 2 | 予定確認                   | . 4 |
|    | 1-2-3     | 現場                     | . 7 |
|    | 1-2-4     | 機能一覧の表示                | . 8 |
| 2. | 現場 Plu    | ıs アプリ(iOS、Android 共通) | . 9 |
| 2  | -1 電子     | - 黒板を画面に表示した状態の写真撮影    | . 9 |
|    | 2-1-1     | 黒板付き写真の撮影              | . 9 |
|    | 2-1-2     | 写真撮影画面の説明              | 10  |
|    | 2-1-3     | 撮影写真の確認と黒板の調整1         | 10  |
|    | 2-1-4     | 写真のアップロード              | 11  |
| 2  | -2 ファ     | ・イルを選択して黒板付き写真のアップロード  | 12  |
|    | 2 - 2 - 1 | アップロードする写真を選択する        | 12  |
|    | 2-2-2     | 黒板位置・サイズの調整1           | 12  |
| 2  | -3 改さ     | ぶん検知機能付き写真の撮影          | 13  |
|    | 2-3-1     | 改ざん検知機能付き写真1           | 13  |
|    | 2-3-2     | 改ざん検知機能付き写真の撮影         | 13  |
|    | 2-3-3     | 撮影した写真の確認とアップロード1      | 14  |
|    | 2-3-4     | 改ざん検知機能付き写真と通常写真の相違点1  | 14  |
| 3. | ヘルプ       |                        | 14  |

- 1. 新たなダッシュボードの追加
- トークや掲示板の新着、予定の確認に特化した「新着・予定ダッシュボード」を表示できるようにしました。
- 1-1 表示するダッシュボードの切替にて、設定を変更することでご利用いただけます。

|               | 現場Plus                                           | ≡               |
|---------------|--------------------------------------------------|-----------------|
| (10010<br>(株式 |                                                  | 株式会社秋津<br>清瀬 拓郎 |
| 1             | 新着・未読                                            |                 |
| ß             | <u>、</u> ーク                                      | 2 >             |
| 四 挑           | 局示板                                              | 2 >             |
|               | 設計変更揭示板                                          | 1>              |
|               | 予定確認                                             |                 |
| 6月2           | 1日(金) <                                          | <del>)</del>    |
|               | 品川邸新築工事<br>東京都品川区南大井1-1-1 💡 地図                   | -               |
| [6月           | <b>木工事</b><br>14日 ~ 8月15日)                       |                 |
|               | ▶担当工                                             | 7程を見る           |
| *             | 現場                                               |                 |
| 担当现           | 現場 更新された現場 最近開いた現場                               |                 |
|               | 品川邸 新築工事                                         |                 |
|               | 1 階 100 m (30.25 坪)                              |                 |
| 1120 1        | 浜松町邸 新築工事<br>東京都港区浜松町1-2-3<br>2 階 200 m (60.5 坪) |                 |
|               | ▶ <u>現場</u> 一                                    | <u>覧を見る</u>     |
|               | ۶                                                | すべての機能 🕿        |

- 1-1 表示するダッシュボードの切替
- - ▶ 従来のダッシュボードは、「現場選択ダッシュボード」として切り替えできます。
  - ▶ この設定は、ユーザーごとに保存されます。

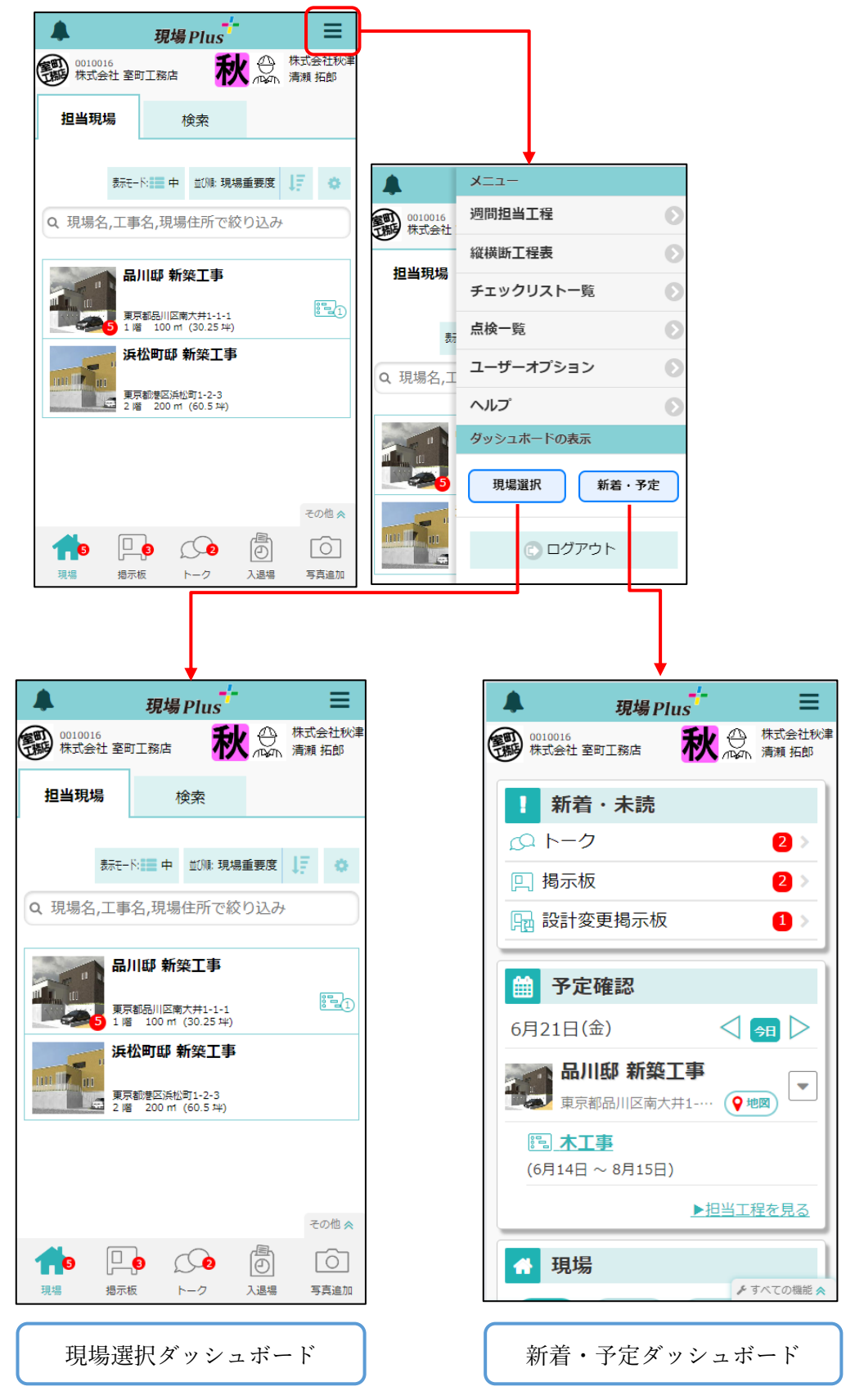

#### 1-2 ダッシュボードの確認

- 1-2-1 新着・未読
  - 自身が閲覧していないトークや掲示板、設計変更掲示板の数を表示します。
  - 対象の機能を選択すると、選択した機能に移動してメッセージを確認することができます。

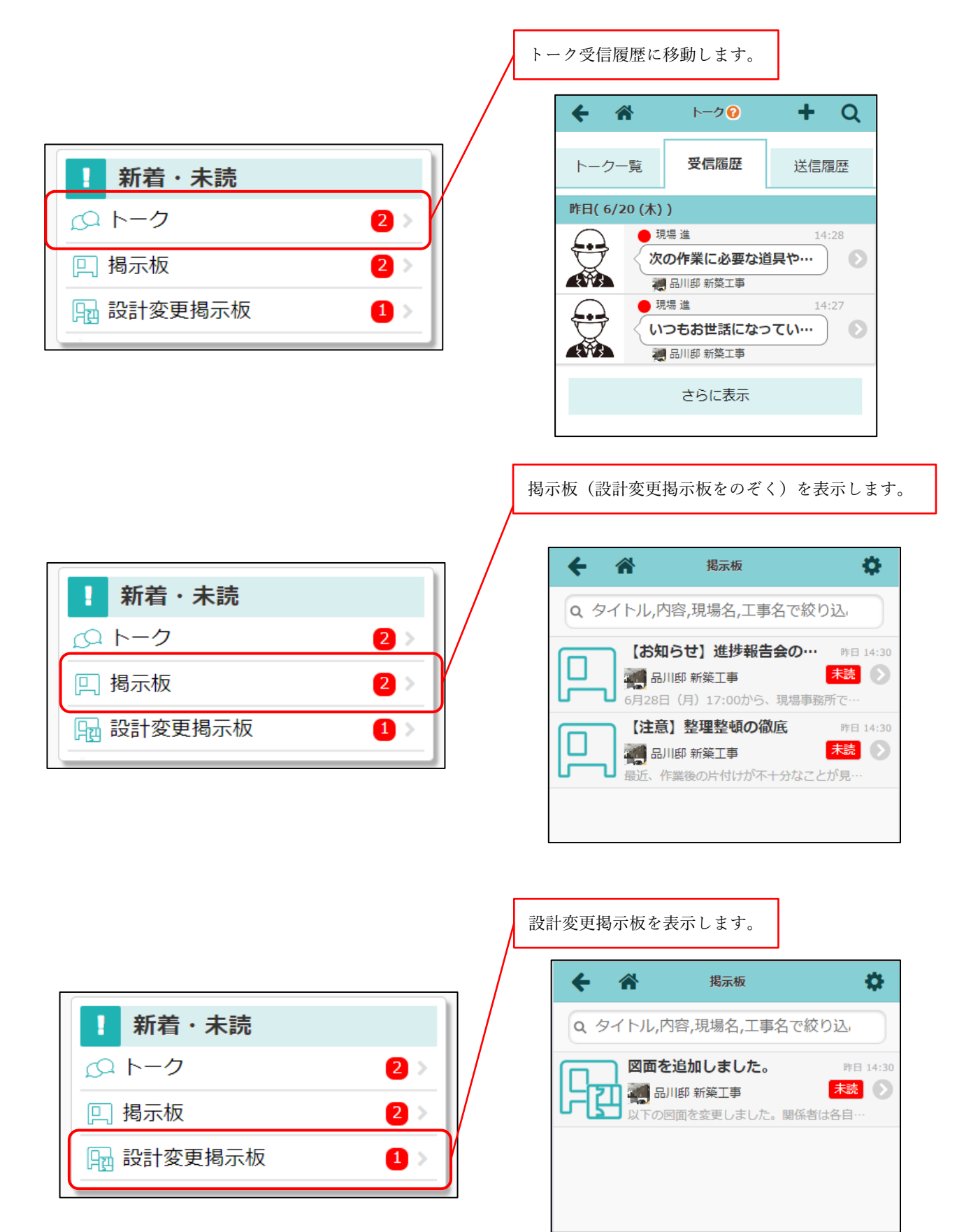

[3/15]

#### 1-2-2 予定確認

- 自身が担当する工程・納品予定を確認できます。
  - ▶ 担当工程および担当納品予定のない現場は表示されません。

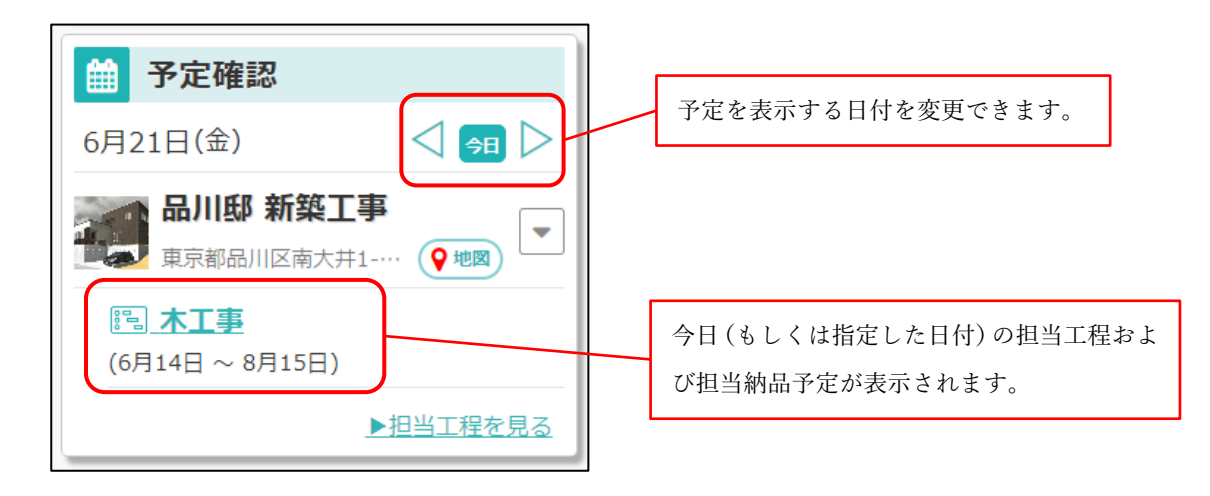

● 各リンクを押すと、該当するページに移動します。

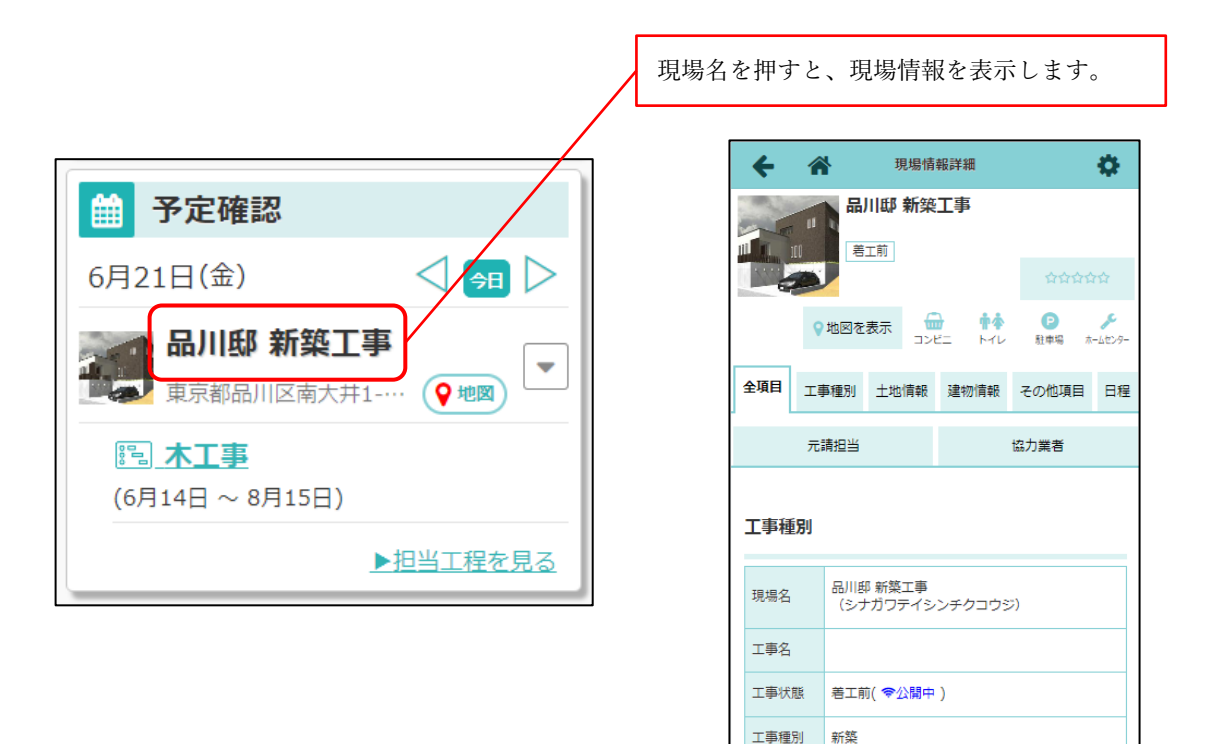

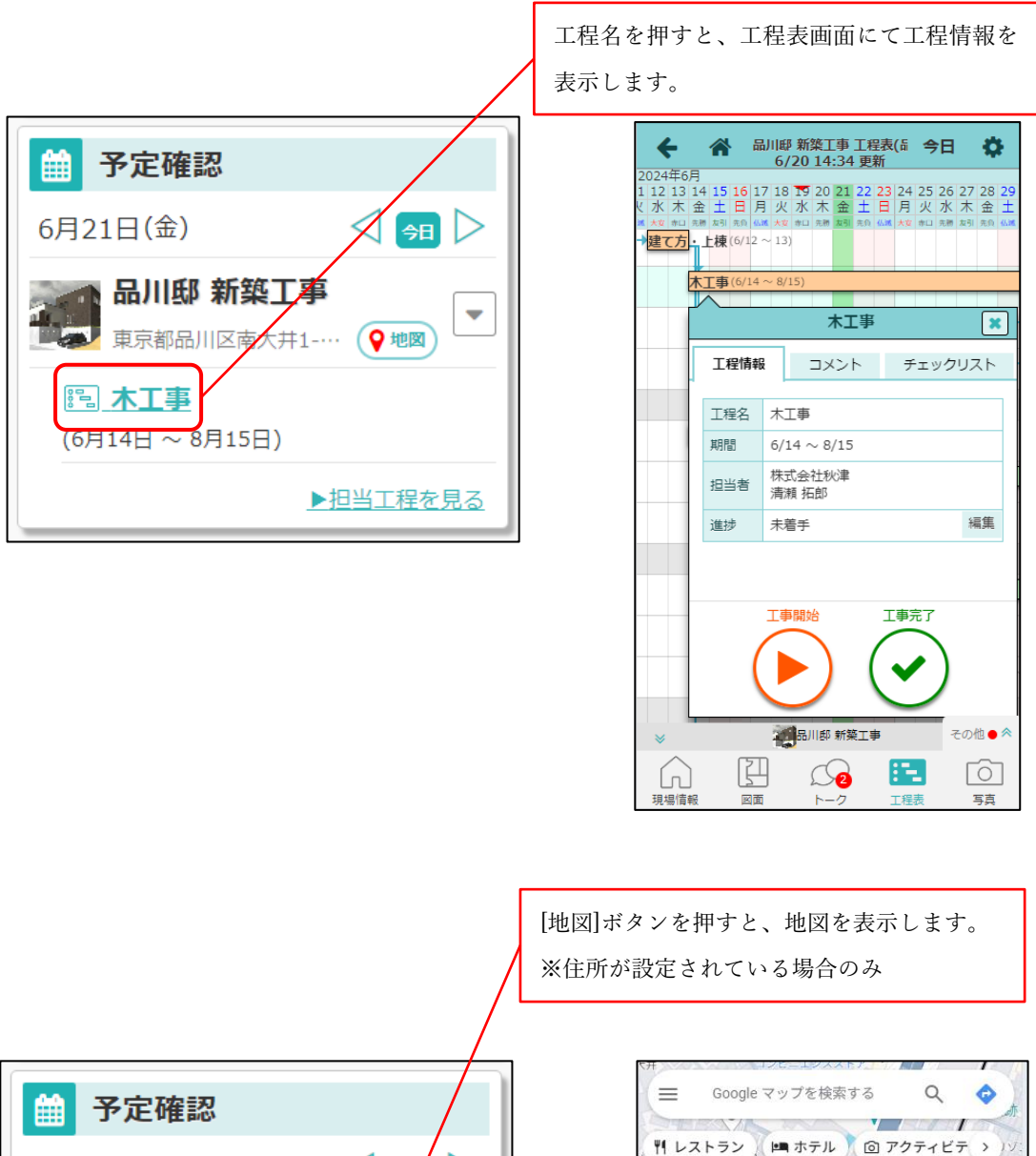

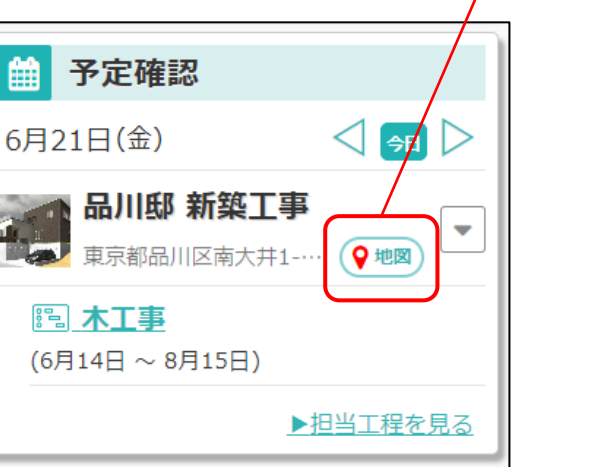

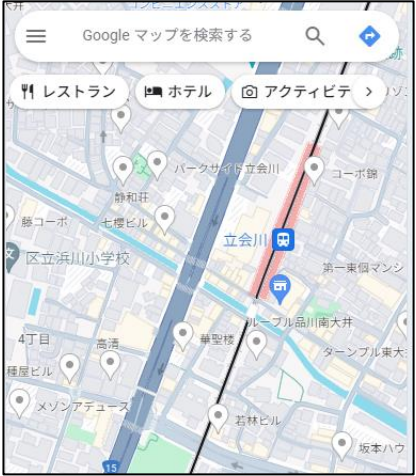

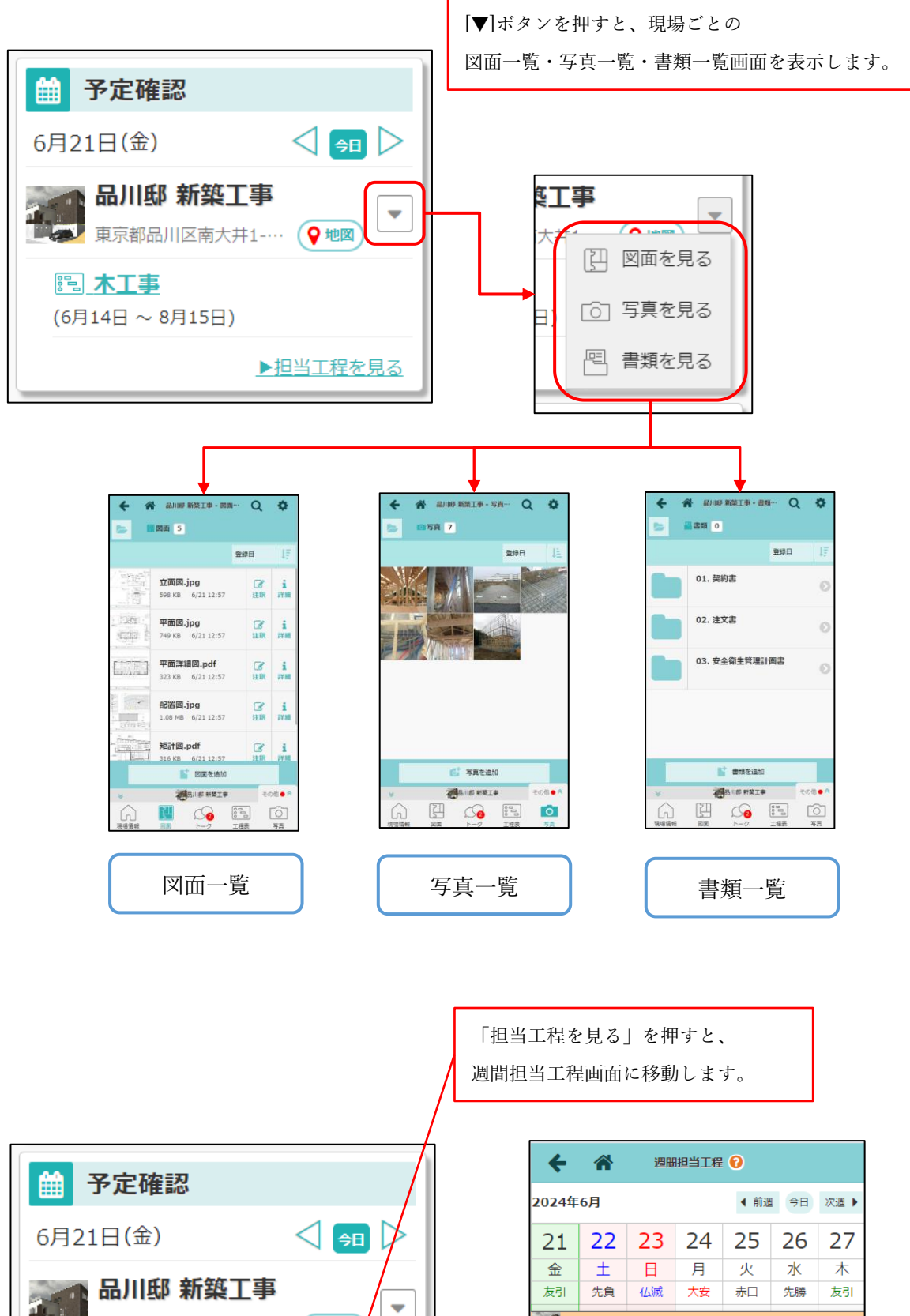

品川邸新築工事

木工事

| 品川邸新築工<br>東京都品川区南大井                   | 事<br>-1 <b>♀</b> 地図 |
|---------------------------------------|---------------------|
| <b>謳<u>木工事</u></b><br>(6月14日 ~ 8月15日) |                     |
|                                       | ▶担当工程を見る            |
|                                       |                     |

© 2024 DAITEC Co., Ltd.

[6 / 15]

#### 1-2-3 現場

- 担当する現場を一覧で表示します。
  - ▶ 現場を選択すると、現場ごとの機能を使用できます。
  - ▶ 現場選択時に表示する画面は、[ユーザーオプション] [現場機能設定]にて設定できます。 (既定値は工程表です。)
- 表示する現場は、ボタンで切り替えることができます。

| 担当現場    | 担当する現場をすべて表示します。                    |
|---------|-------------------------------------|
| 更新された現場 | 3ヵ月以内にトークや掲示板、ファイルアップロードなどの通知があった   |
|         | 現場を、通知された順に最大 10 件まで表示します。          |
| 最近開いた現場 | 3ヵ月以内に開いた現場を、最近開いた順に最大 10 件まで表示します。 |

- 「現場一覧を見る」リンク
  - ▶ 更に現場を表示したい場合や現場を検索したい場合は、現場一覧に移動します。

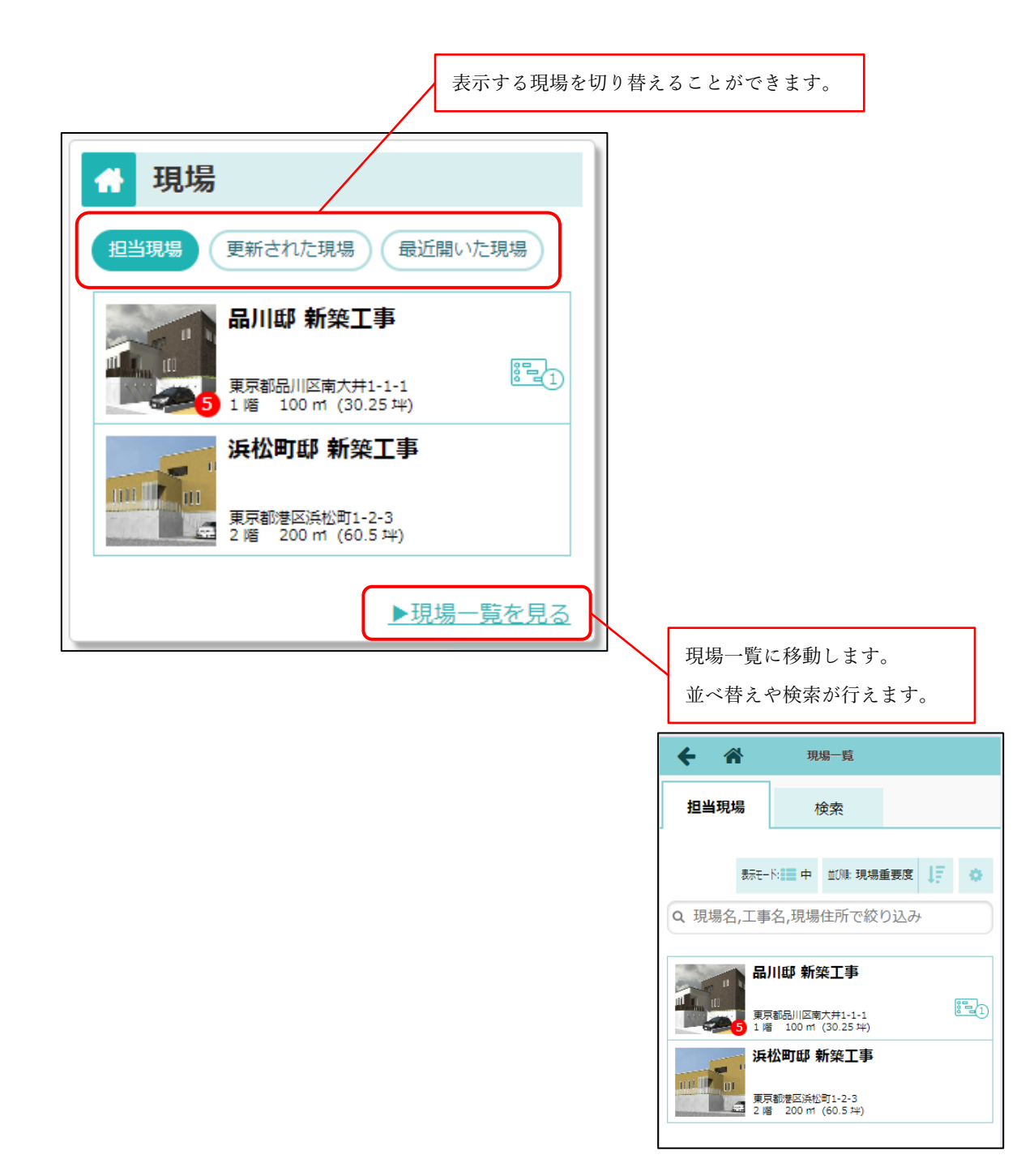

#### 1-2-4 機能一覧の表示

- 画面右下の「すべての機能」ボタンを押すと、ご利用いただける機能を一覧で表示します。
  - ▶ アイコンを押すと、押した機能のページに移動します。
  - [ユーザーオプション] [機能アイコン設定] [ダッシュボードの機能アイコン設定]にて、
     表示・非表示の設定や並べ替えを行うことができます。

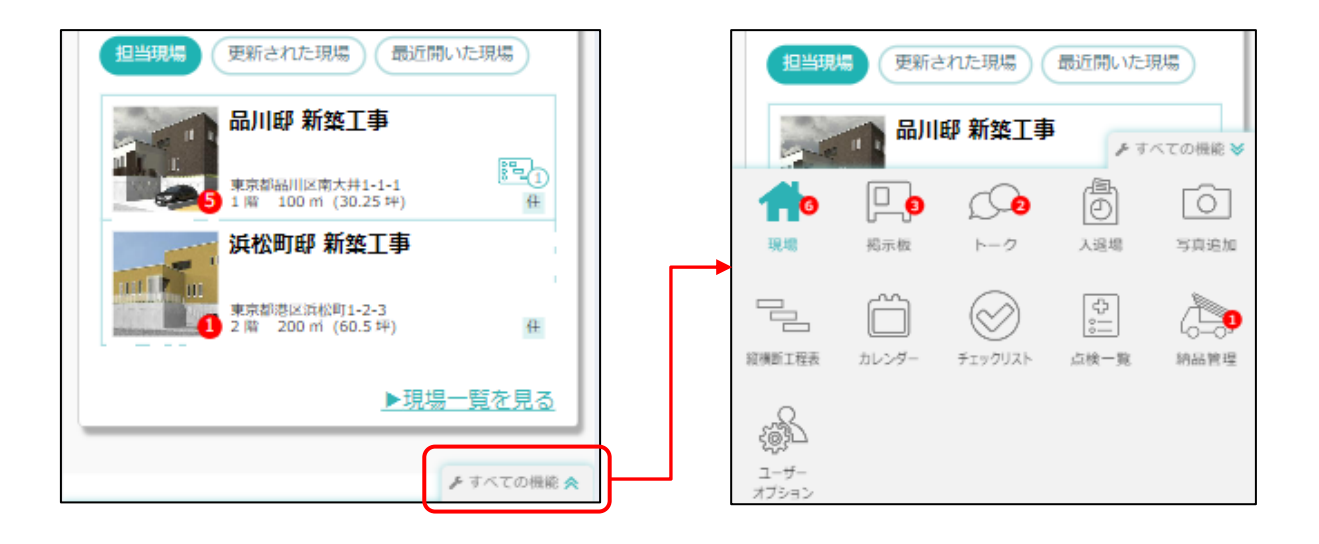

#### 2. 現場 Plus アプリ(iOS、Android 共通)

- 現場 Plus アプリの最新版(iOS:1.24.0700/Android:1.24.07.00)をリリースしました。
- 2-1 電子黒板を画面に表示した状態の写真撮影
  - 写真撮影画面上に電子黒板を表示した状態での写真撮影に対応しました。

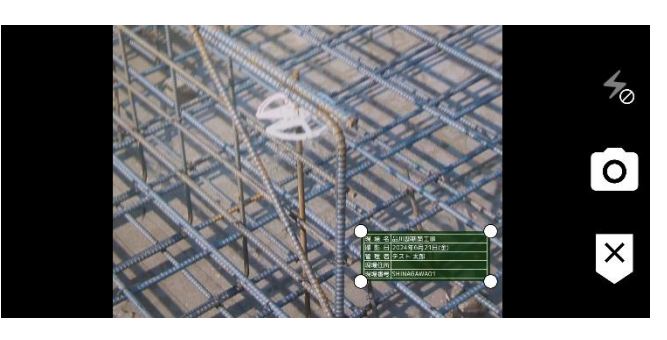

**2-1-1** 黒板付き写真の撮影

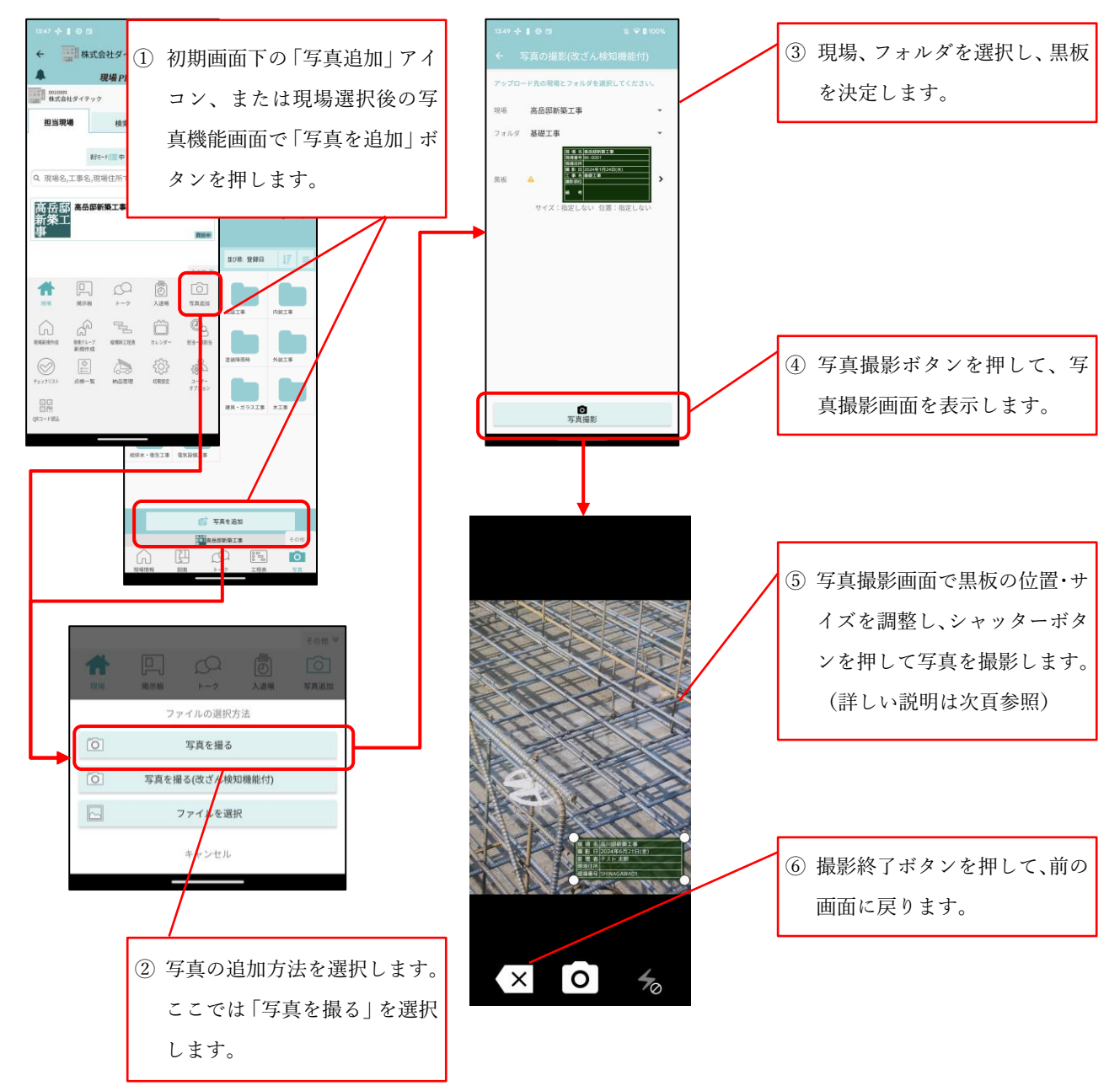

#### 2-1-2 写真撮影画面の説明

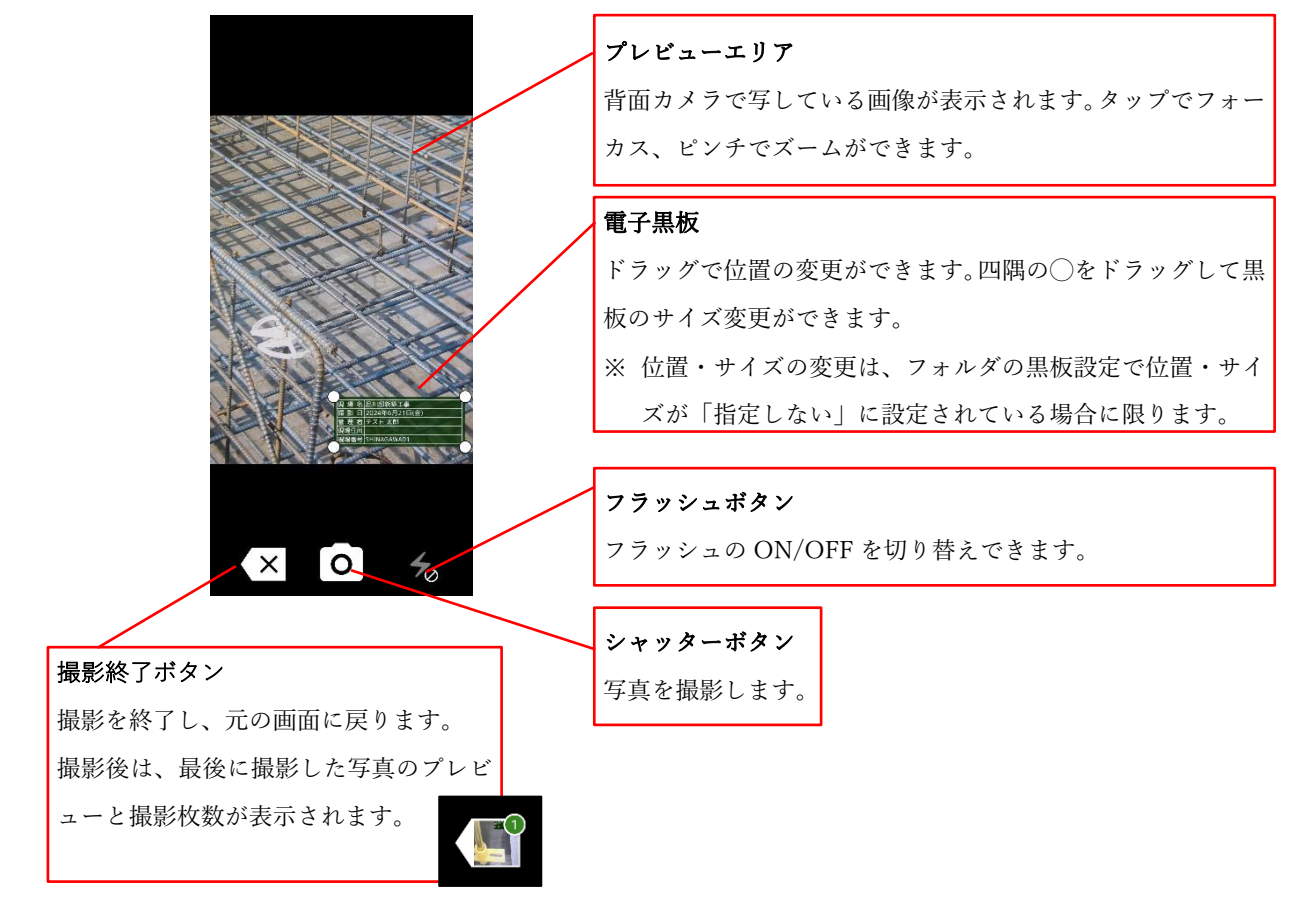

#### 2-1-3 撮影写真の確認と黒板の調整

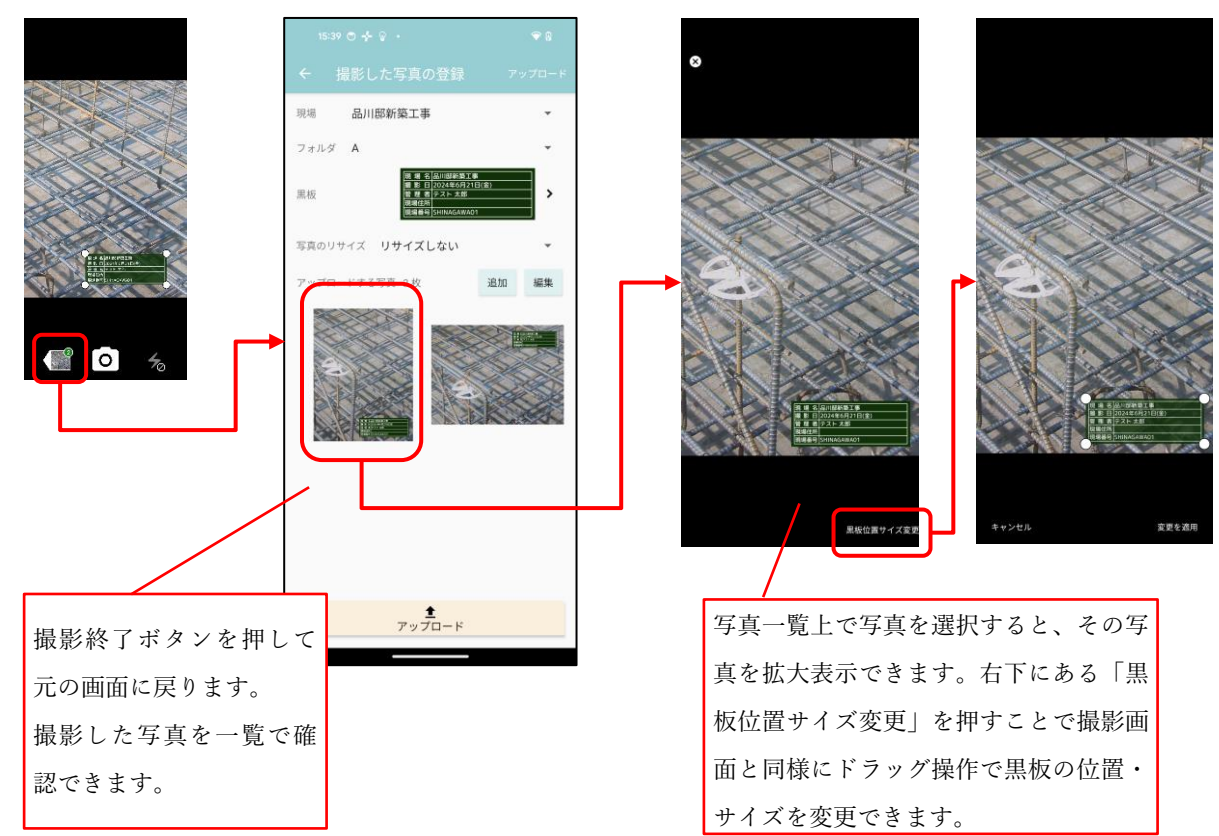

品川邸新築工事

現場

2-1-4 写真のアップロード

| フォルダ A                                                                                                    | *     |
|----------------------------------------------------------------------------------------------------|-------|
| <u>後期名(01)(1805)を14</u><br>勝恵日2004年6月21日<br>昭国名(テスト大部<br>(25月17)<br>(19月17)<br>(19)(19)(19)(19)(19)(19)(19)(19)(19)(19) | *     |
| 写真のリサイズ <b>リサイズしない</b>                                                                                                    | -     |
| アップロードする写真 2枚                                                                                                    | 追加 編集 |
|                                                                                                    |       |
| ±                                                                                                    |       |
| アップロード                                                                                                    |       |

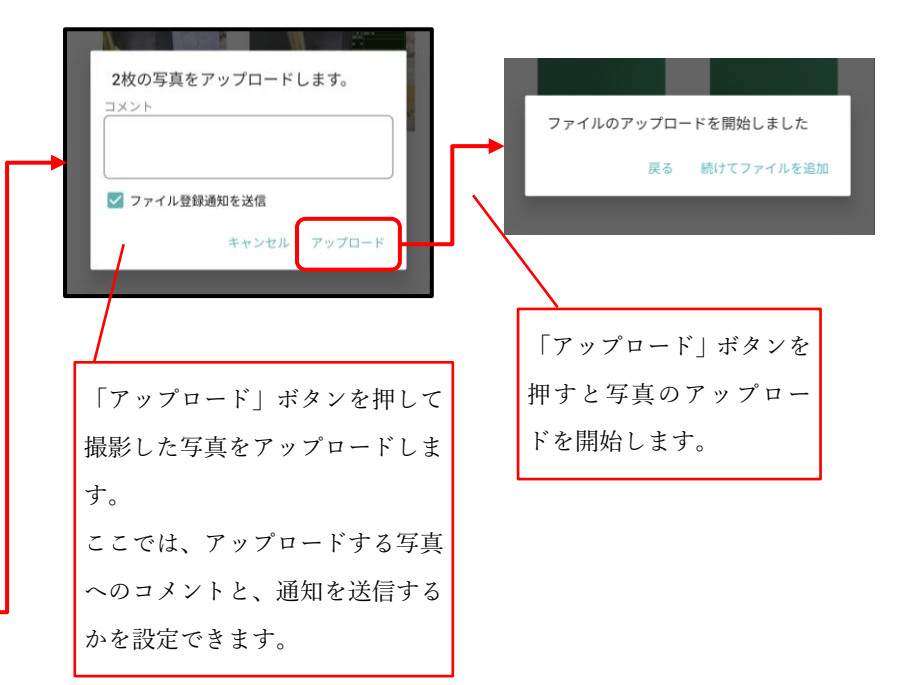

- 2-2 ファイルを選択して黒板付き写真のアップロード
  - 端末内に保存した撮影済み写真についてアップロード時の黒板付加に対応しました。

2-2-1 アップロードする写真を選択する

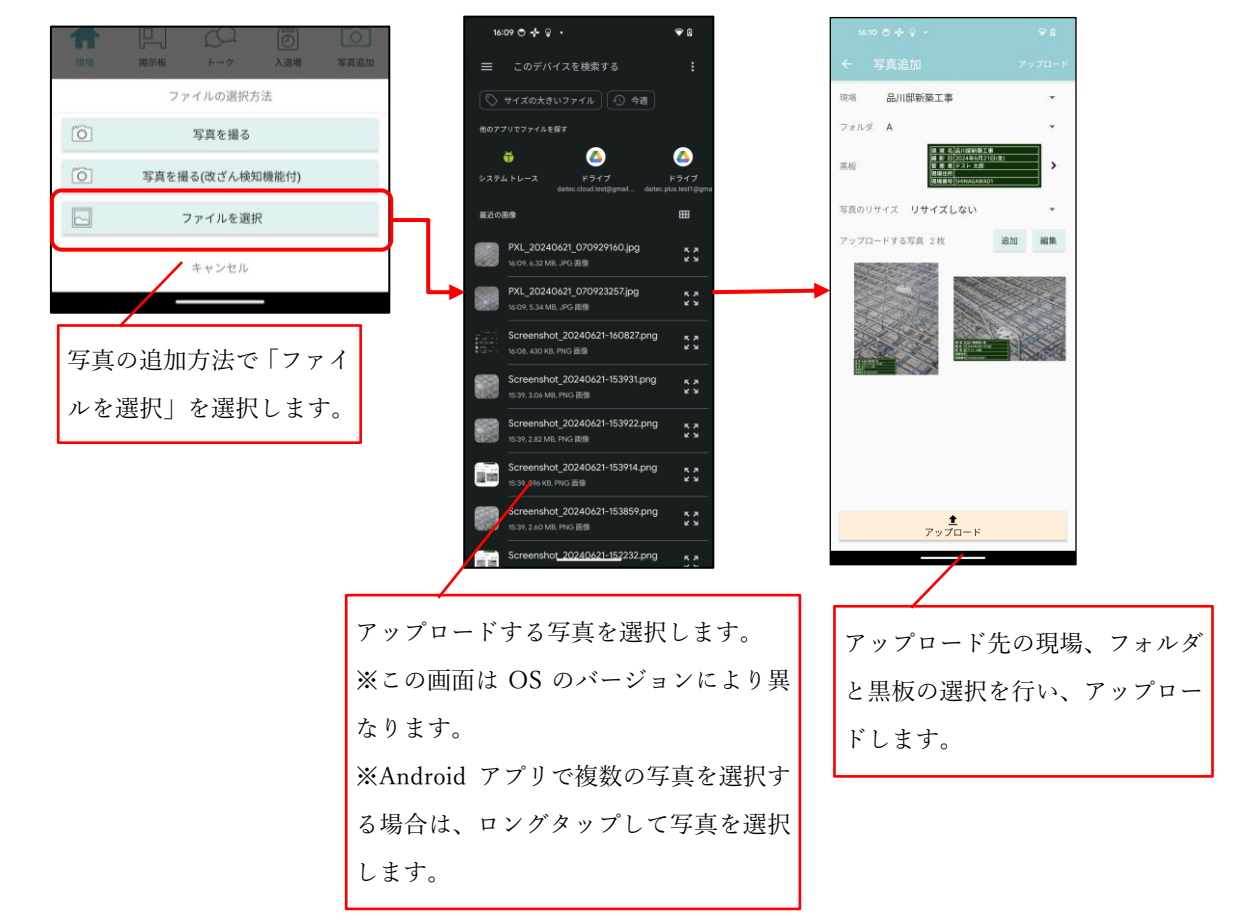

**2-2-2** 黒板位置・サイズの調整

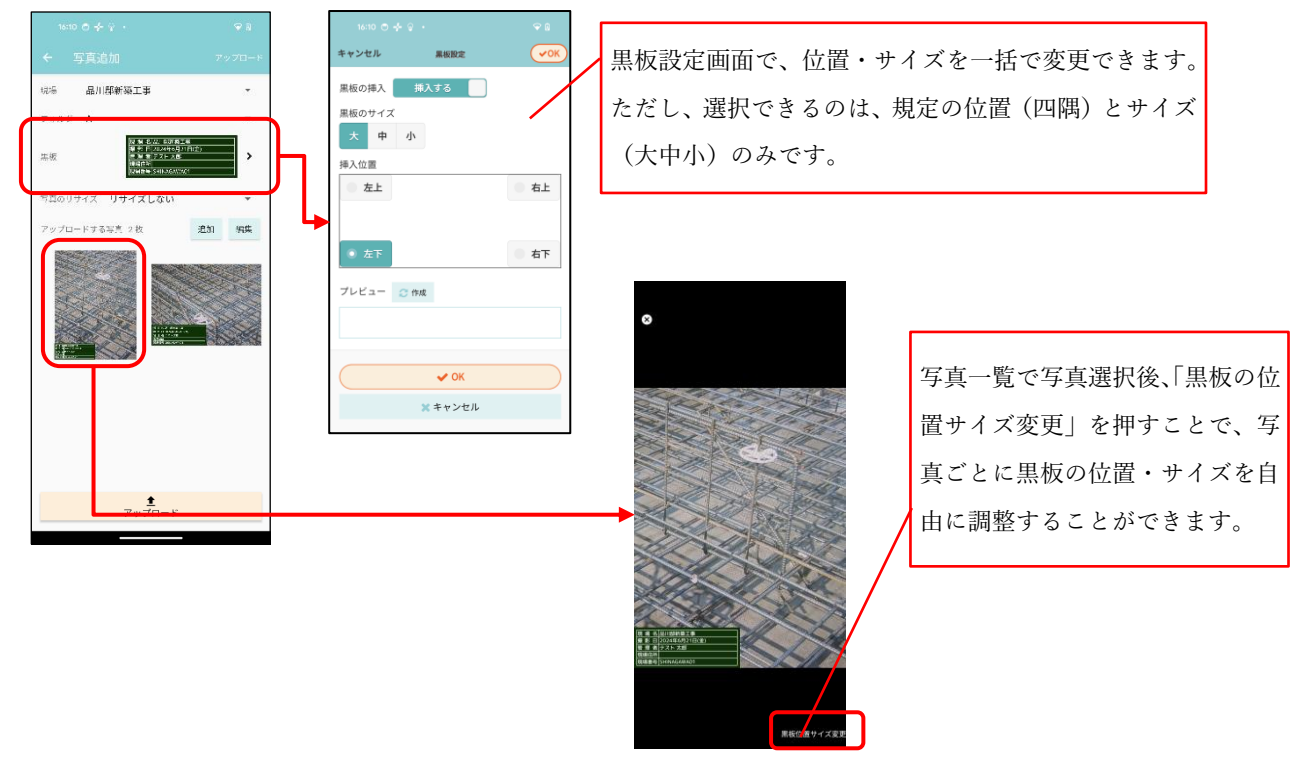

© 2024 DAITEC Co., Ltd.

[ 12 / 15 ]

2-3 改ざん検知機能付き写真の撮影

2-3-1 改ざん検知機能付き写真

- 写真改ざん検知機能とは、アプリで撮影した写真について、撮影後不適切な修正が加えられていない か確認することができる機能です。あくまでも撮影後に修正が加えられていないかわかるだけで、修 正箇所まではわかりません。
- 写真改ざん検知機能で信憑性を担保した電子黒板付写真は、国土交通省で利用が認められ、ほぼすべての公共機関で利用可能になっています。
- 現場 Plus の iOS・Android アプリは、J-COMSIA (一般社団法人 施工管理ソフトウェア産業協会 https://www.jcomsia.org)の「信憑性確認(改ざん検知機能)検定」に合格しており、信憑性チェックツー ルや、J-COMSIA のサイトで参照できる写真管理ソフトウェアで信憑性チェックを行うことができま す。(詳しい内容は J-COMSIA のサイト(https://www.jcomsia.org/kokuban/)をご確認ください。)

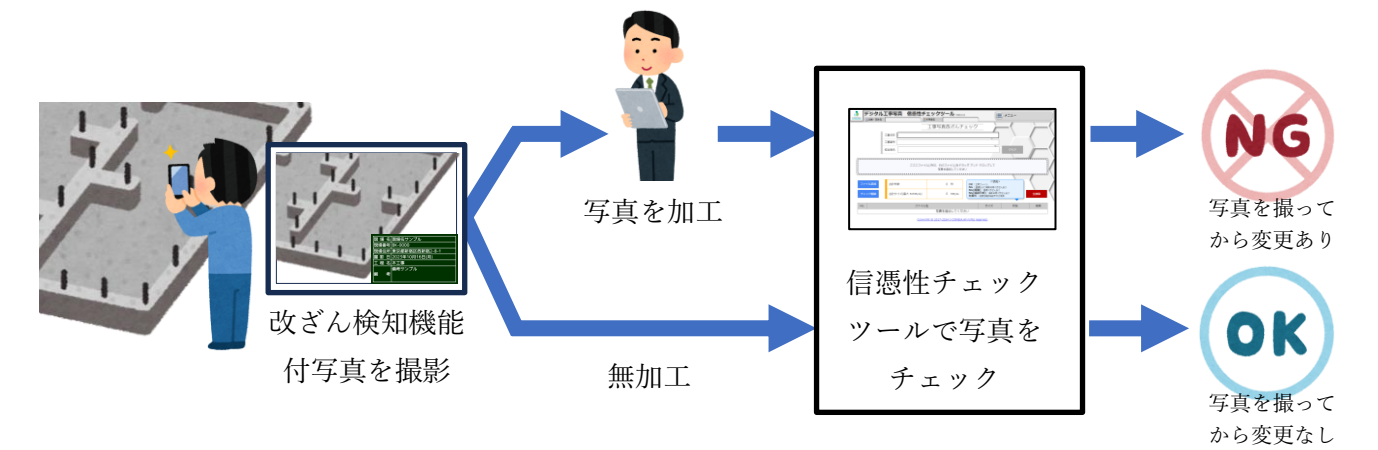

#### 2-3-2 改ざん検知機能付き写真の撮影

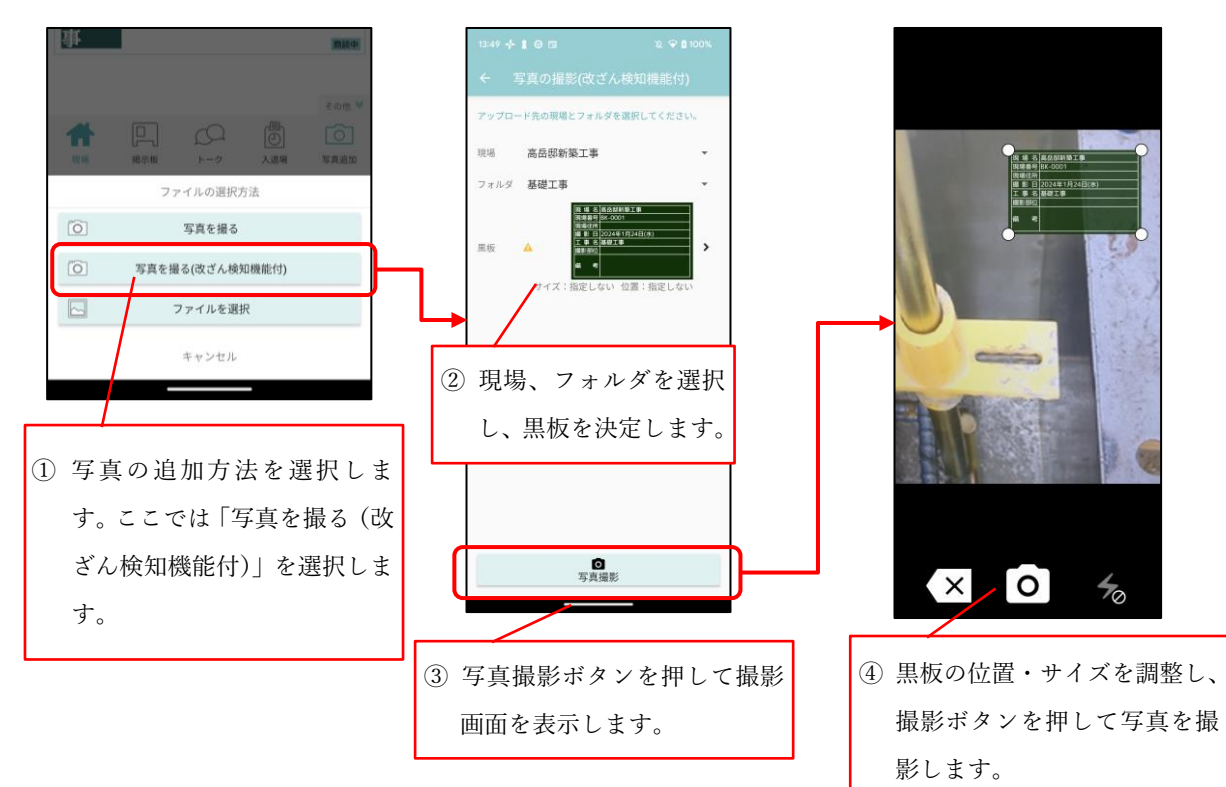

- 2-3-3 撮影した写真の確認とアップロード
  - 通常写真と同様に、撮影した写真は拡大表示して確認することができます(2-1-3)。ただし、改ざん 検知機能付き写真の場合は、黒板の調整はできません。
  - アップロード手順は通常写真と同様の手順です。(2-1-4)

2-3-4 改ざん検知機能付き写真と通常写真の相違点

- 改ざん検知機能付き写真はファイルサイズを抑えるため、自動的に縦横 1600 ピクセルに収まるサ イズで保存されます。
- 改ざん検知機能付き写真の場合、写真撮影後に以下の操作を行うことができません。
  - ▶ アップロード先現場、フォルダの変更
  - ▶ 黒板内容の変更、黒板位置・サイズの調整
- 改ざん検知機能付き写真をアップロードした後は以下の操作を行うことができません。
  - ▶ 注釈の記入
  - ▶ 黒板の編集
- 写真一覧上で、現場 Plus アプリで撮影した改ざん検知機能付き写真には右上に盾のアイコン(**U**) が表示されます。

▶ 他のアプリで撮影した改ざん検知機能付き写真には盾のアイコンは表示されません。

| +                       | 斧        | 高岳邸新姓王事 - 写真一覧 |        |               |    |                    |                 |
|-------------------------|----------|----------------|--------|---------------|----|--------------------|-----------------|
| 高岳邸<br>新築工 高岳邸新築工事<br>事 |          |                |        | ◎ 写真 / 基礎工事 3 |    | 現場 Plus アプリで撮影した改ざ |                 |
| <b>○</b><br>万月          |          | 曹類             | いたのです。 | ✔ 複数選択        | Ξ. |                    | ん検知機能付き写真に、盾のアイ |
| 🖸 🔯 写真                  |          | C              |        | コンが表示されます。    |    |                    |                 |
| ガス工事 1                  |          | L.             |        |               |    |                    |                 |
| クリーニング                  |          | 1つ上に戻る         |        |               |    |                    |                 |
| 仮設工事                    |          |                |        |               |    |                    |                 |
| り仮                      | リーニング設工事 |                |        |               |    |                    |                 |

- 3. ヘルプ
- 協力業者向けヘルプページを変更しました。

|                                                                                                    | uen v |
|----------------------------------------------------------------------------------------------------|-------|
| し、 A U Tel STATE A                                                                                                    |       |
| 1. ヘルノヘージを表示 2 ヘルプ                                                                                                    |       |
| <ul> <li>よびある「第四</li> <li>ニュージ・スペニュアル (SLAMANTON (ALTO))</li> <li>オージュンテップ事業収置(ソ)・スノージム」から100</li> </ul>                                                                                                    |       |
| 「大学な法国                                                                                                    |       |
| ○、原発が6年115.07プレンできない                                                                                                    | +     |
| G. KUP FEERBLA                                                                                                    | +     |
| (a) 脳子部(ターノウスアド)・チーム通知法学を支払えい                                                                                                    | +     |
| 6. 出现小社社長や協力事業の社長を動かったい。                                                                                                    | +     |
| 0. CADWe'll The <b>d</b> 対抗(たい)                                                                                                    | +     |
| $x \in \mathcal{G}_{-,\infty} \mathbb{Z}_{\mathcal{H}_{-}}$                                                                                                    |       |
| 現着Plus TF vニュアル - 初期設定署・<br>現着Plus TF vニュアル - ホーダ・オブショ                                                                                                    | - 12- |
| 응 가지하는 아파가 사용을 가지하는 것이 있는 것이 있 |       |
|                                                                                                    |       |
|                                                                                                    |       |
|                                                                                                    |       |
|                                                                                                    |       |
|                                                                                                    |       |